重要保管

# 本機をお使いの方へ

Windows<sup>®</sup> 7 Professional 64 ビット with Service Pack 1 (SP1) (Windows<sup>®</sup> 8 Pro ダウングレード) Windows<sup>®</sup> 7 Professional 32 ビット with Service Pack 1 (SP1) (Windows<sup>®</sup> 8 Pro ダウングレード)

本機には、本機添付の「マイクロソフト ソフトウェア ライセンス条項」をお読みになったお客様からのご依頼により、 弊社がお客様のかわりに Windows 7 をプリインストールしています。

## ◆Windows 7 の再セットアップについて

本機では、システムが正常に起動できなくなったときなど、ハードディスク(または SSD)の Cドライブの内容を ご購入時の状態に戻す方法として、ハードディスク(または SSD)内の再セットアップ用データを使用して再セット アップする方法と「再セットアップ用ディスク」(再セットアップ用の DVD)を使用して再セットアップする方法があり ます。

「再セットアップ用ディスク」は、別途購入することができます。

また、DVD-Rに書き込み可能なドライブを搭載したモデルをお使いの方は、再セットアップ用データを市販の メディアに書き込み、「再セットアップ用ディスク」を作成することができます。

- 「再セットアップ用ディスク」の作成機能については、出荷時の製品構成でのみサポートしており、 アプリケーションのインストール、Service Packの変更、および Roxio Creator LJBのアップデー トをする前に行ってください。
   本機で再セットアップ用ディスクを作成する際、必要な媒体、枚数は次の通りです。
  - それ以外の媒体では「再セットアップ用ディスク」は作成できません。

<Windows 7 Professional 64ビットの場合> DVD-R DL : 1 枚 DVD-R : 2 枚 <Windows 7 Professional 32ビットの場合> DVD-R DL : 作成できません DVD-R : 1 枚

ハードディスク(またはSSD)の故障などに備え、「再セットアップ用ディスク」を作成しておくことをおすすめします。 なお、「再セットアップ用ディスク」を作成後も再セットアップ用データの保存されていた領域を削除することはできま せん。

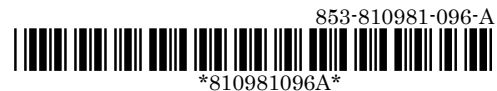

#### ◆OSの切り替えについて

本機は、別途ライセンスをご購入することなく Windows 8 を使用することができます。 使用する OS を切り替える(Windows 7 から Windows 8、または Windows 8 から Windows 7)場合は、BIOS セットアップユーティリティの設定を工場出荷設定に戻した後に、次のように変更してください。

Windows 7 にダウングレードしたシステムは、システム設定をレガシーBIOS モードに変更してあります。 もし、システム設定をネイティブ UEFI モードに変更せずに Windows 8 をインストールした場合、UEFI モードを 必要とする下記の Windows 8 機能は動作しません。

- ・セキュアブート
- BIOSとOSのシームレスなPC 起動
- BitLocker によるシステムの TPM を使用したネットワークアンロック
- ・ eDrive サポート

なお、Securityの設定はBootの項目を変更した後に設定してください。 Windows 8をインストールする場合は、必ず下記の通りシステム設定を変更してください。

OSの切り替え方法(再インストール方法)については、本機添付の『再セットアップガイド』をご覧ください。

|           | Windows 7→Windows 8 | Windows 8→Windows 7 |  |
|-----------|---------------------|---------------------|--|
| Boot      |                     |                     |  |
| Boot Mode | UEFI                | Legacy              |  |
| 1st Boot  | —                   | CD/DVD (*1)         |  |

| Security    |         |   |  |
|-------------|---------|---|--|
| Secure Boot | Enabled | — |  |
|             |         |   |  |

(\*1) USB 接続の光学ドライブの場合は、USB CD/DVD

#### ◆Windows 8 の再セットアップについて

本機では、システムが正常に起動できなくなったときなど、ハードディスク(または SSD)の C ドライブの内容を ご購入時の状態に戻す方法として、「再セットアップ用ディスク」(再セットアップ用の DVD)を使用して再セットアッ プする方法があります。

再セットアップ方法についての詳細(手順、注意事項など)、または「再セットアップ用ディスク」の購入方法については、Windows 8 用の『再セットアップガイド』(853-810602-428-A)をご覧ください。

なお、本製品には Windows 8 用の『再セットアップガイド』は添付されておりません。 別途、購入または Web にて閲覧することが可能です。

①「NEC PC マニュアルセンター」(購入) http://pcm.nec-dp.co.jp/

②「電子マニュアルビューア」(閲覧) http://121ware.com/e-manual/m/nx/index.htm

### ♦Windows 8 再インストール後の注意

- Windows 8 の再インストール後は、Windows 7 用の「アプリケーションディスク」はご利用になれません。 Windows 8 用の「アプリケーションディスク」をご利用ください。
- 再度 Windows 7 を利用する場合は、前述の「◆OS の切り替えについて」をご覧になり、BIOS セットアップ ユーティリティの設定を変更してから、「再セットアップ用ディスク」を使用して「標準再セットアップする(強く推 奨)」を選択してください。
   Windows 7 の再インストール方法については、『再セットアップガイド』(853-810602-429-A)の
  「「」 Windows 7 を再セットアップする」をご覧ください。